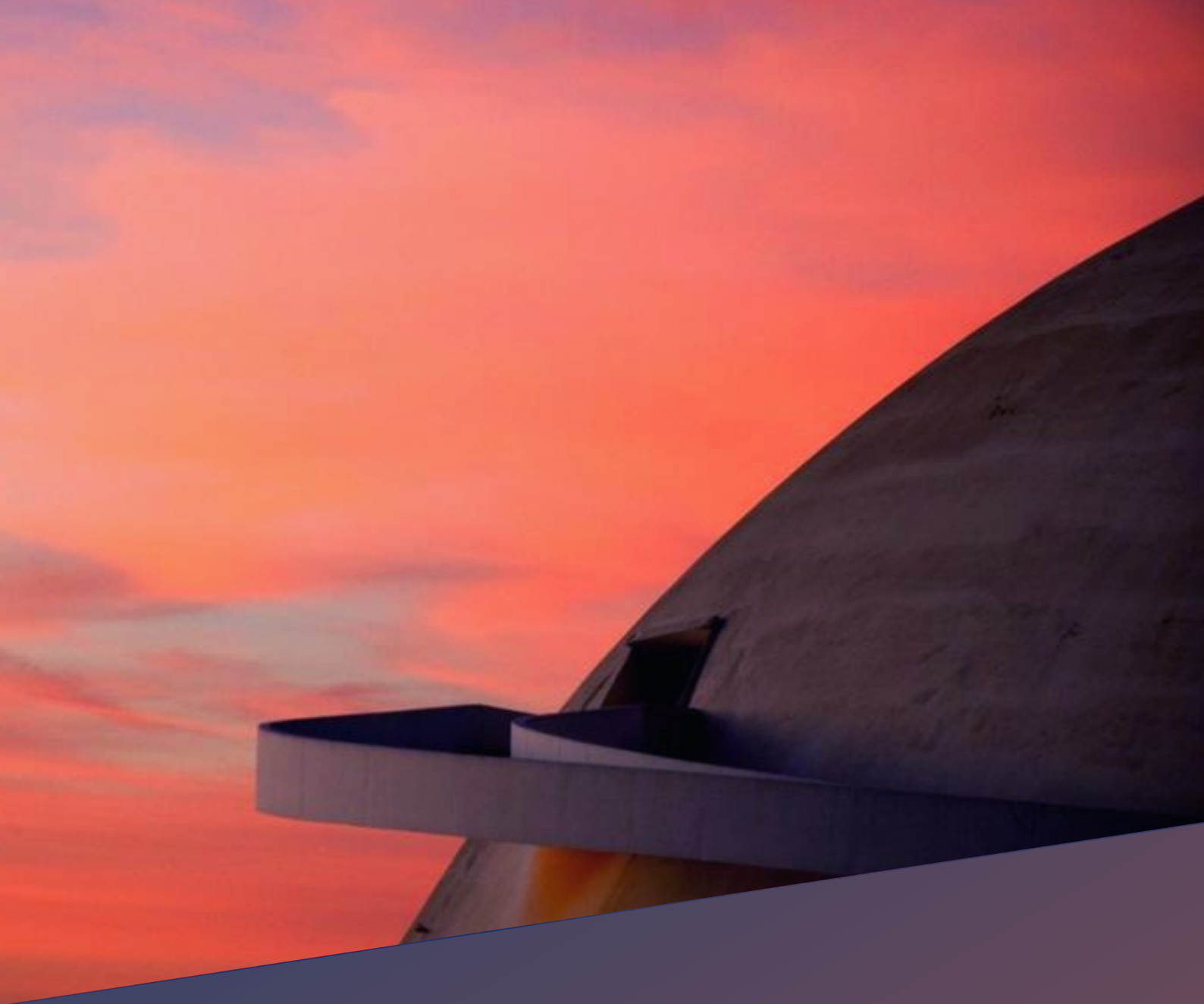

### SISTEMA E-COMPRASDF MANUAL DO FORNECEDOR

(Lei 13.303/16) - Concorrência

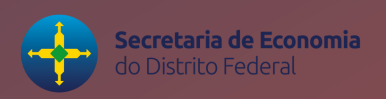

# ÍNDICE

### MANUAL PARA REALIZAÇÃO DE CONCORRÊNCIA (LEI 13.303/16)

### Fornecedor

Introdução

1. Solicitando Cadastro

2. Acessando o Sistema E-ComprasDF pela primeira vez

3. Inserir proposta

4. Solicitação de esclarecimento e impugnação

5. Envio de anexo convocado

6. Entrar com recurso e contrarrazão

## INTRODUÇÃO

Este manual é voltado para o fornecedor, adaptada à LEI 13.303/16, e diz respeito às ações do fornecedor para auxiliar no cadastro, acesso ao Sistema E-ComprasDF, inserção de propostas, solicitação de esclarecimento e impugnação, envio de anexo convocado, e solicitação de recurso e contrarrazão.

Acesse o Portal de Compras do Governo do Distrito Federal pelo endereço web: portal.compras.df.gov.br

Para consulta de Licitações acesse o Portal de Compras e utilize a aba "Licitações" e em seguida "Consultas".

Equipe técnica da Coordenação de Planejamento e Modernização de Licitações Bruno Milhomem Carvalhedo Coordenador de Planejamento e Modernização de Licitações - COPLAM Henrique Medeiros Dias Gerente de Inovação do Processo Informatizado de Compras - GECOM Rosamila Costa Monteiro Assessora de Inovação do Processo Informatizado de Compras - GECOM Editoração: Pedro Lucas Cardoso Vieira Diretor de Inovação do Processo Informatizado de Compras Diagramação: Karolyne Damasceno Brito Assessora da Gerência de Metodologia

### 1 - SOLICITANDO Cadastro

E-COMPRASDF

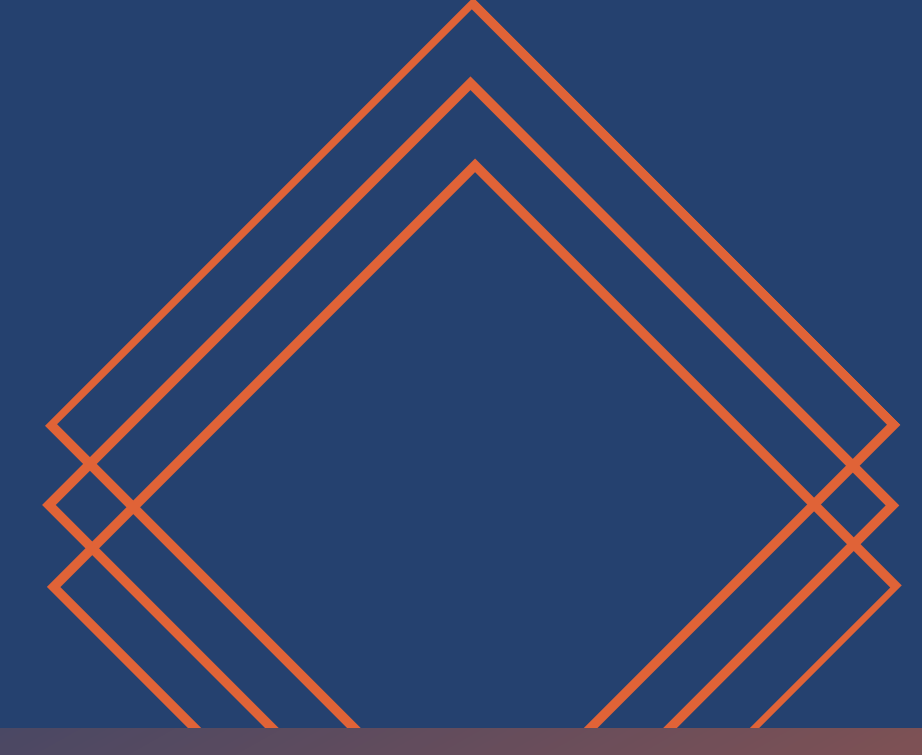

**Passo 1:** O fornecedor com interesse em realizar o cadastro no sistema E-ComprasDF deverá acessar o Portal de Compras do Distrito Federal, por meio do link <u>portal.compras.df.gov.br</u>

4 → C ▲ Não seguro | homolog.ecompras.df.gov.br LICITACÕES CONTRATOS FORNECEDOR ÓRGÃO ATAS DE REGISTRO DE PRECO CATÁLOGO TRANSPARÊNCIA INDICADORES Nova Lei de licitações e Contratos Administrativos Lei nº 14.133/2021 0 Saiba mais

**Passo 2:** Após acessar o link, desça com o cursor até a "Área do Fornecedor" e clique em "cadastre-se" para efetuar o pré cadastro.

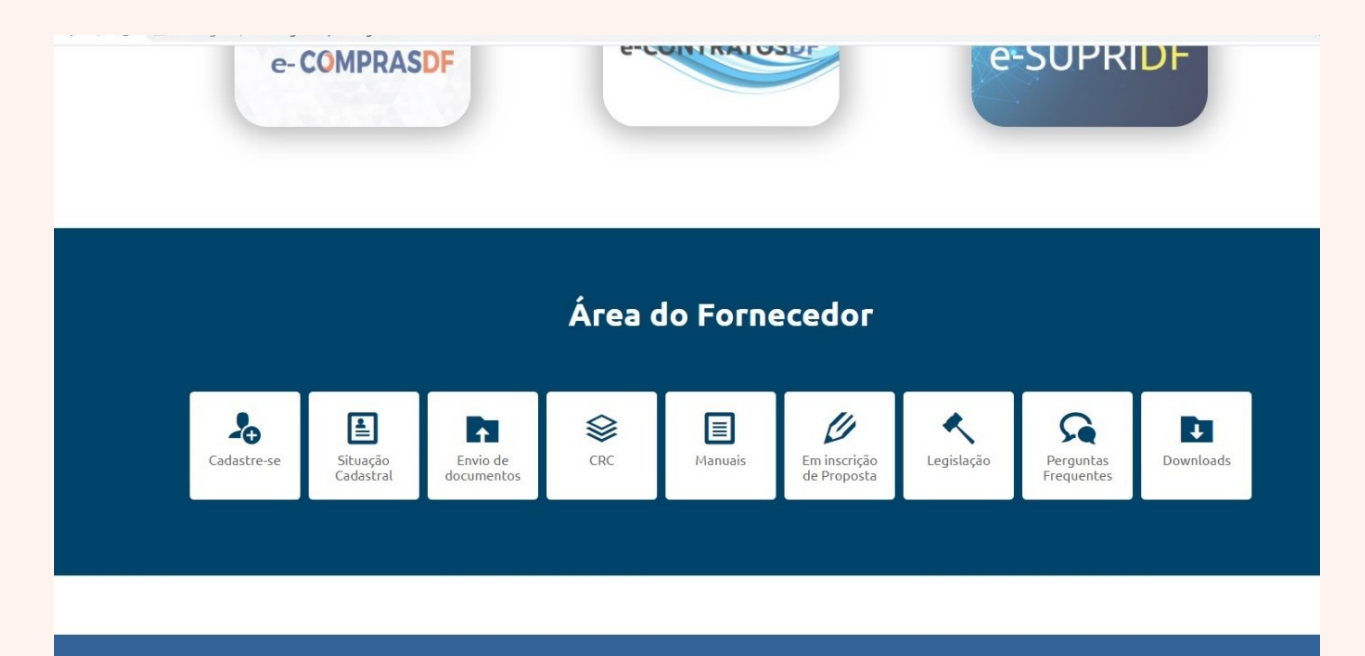

Passo 3: Inserir o CNPJ/CPF da empresa para a verificação da existência de cadastro.

| E-COMPRAS<br>Portal de Compras do Governo do Distrito Federal |                         |                   | GOVERNO DO DISTRITO FEDER/ |
|---------------------------------------------------------------|-------------------------|-------------------|----------------------------|
| Pré-cadastro de Fornecedo<br>1<br>Verificação                 | 2<br>Informações Gerais | 3<br>Responsáveis | 4<br>Documentação          |
| Tipo de Cadastro: * Jurídica                                  | Fisica                  |                   |                            |
| Em caso de dúvidas, entre em co<br>(61) 3313-8455/8454        | ontato:                 |                   | Q Consultar                |

O sistema informa que se o o CNPJ já estiver cadastrado o usuário será redirecionado para a página de login. Caso o CNPJ não esteja cadastrado, será encaminhado ao passo 4.

Passo 4: Preencher informações gerais, após a consulta do CNPJ.

| Pré-cadastro de Fo           | rnecedor           |              |              |
|------------------------------|--------------------|--------------|--------------|
|                              | 2                  | 3            | 4            |
| Verificação                  | Informações Gerais | Responsáveis | Documentação |
| <b>î)</b> Informações Gerais |                    |              |              |
| Tipo de empresa: *           | Selecione 🗸        |              |              |
| Razão Social: *              |                    |              |              |
| Nome Fantasia: *             |                    |              |              |
| Sigla: *                     |                    |              |              |
| CNPJ: *                      | 21.189.579/0001-52 |              |              |
| Estado: *                    | Selecione 🗸 🗸      |              |              |
| Inscrição estadual: *        |                    |              |              |
| Inscrição municipal:         |                    |              |              |
| Endereço: *                  |                    |              |              |
| Número: *                    |                    |              |              |

**Passo 5:** Na terceira etapa, do pré-cadastro, deverá constar ao menos uma pessoa responsável pela empresa, ou seja, o sócio administrador, o proprietário, o representante ou o procurador. Caso haja mais de um responsável, é preciso clicar em "Incluir outros Responsáveis". Nessa fase, será necessário constar informações como: Nome completo, RG, CPF, telefone, e-mail, nacionalidade, profissão e cargo na empresa. Após preencher todas as informações, clique em continuar.

| CPF: *                 | 682.958.240-74            | Estado civil: *         | Soltello(a)     |              |   |
|------------------------|---------------------------|-------------------------|-----------------|--------------|---|
| Nacionalidade: *       | Brasileiro                |                         |                 |              |   |
| Profissão: *           | Administrador             |                         |                 |              |   |
| Cargo: *               | Sócio                     |                         |                 |              |   |
| Telefone: *            | +556133138141             | Celular:                | 619999999999999 |              |   |
| E-mail: *              | simulacao.ecompras@gmail. | .com                    |                 |              |   |
| ≗+ Inclui outros Respo | onsáveis                  |                         |                 |              |   |
|                        |                           | RESPONSÁVEIS CADASTRADO | s               |              |   |
| CPF                    | NOME                      |                         | ТІРС            | )            |   |
| 324.639                | .430-09                   | Proprietário TESTE2     |                 | Proprietário | 0 |
|                        |                           |                         |                 |              |   |

**Passo 6:** Quarta e última etapa do pré-cadastro é a inclusão da documentação, conforme figura abaixo. Os campos para envio de documentos são:

- **Contrato Social / Requerimento de Empresário** (Obrigatório! O Requerimento de Empresário deverá ser enviado pelos fornecedores que não possuem contrato social, como Empreendedor Individual, MEI, etc)
- Declaração de Ciência e Termo de Responsabilidade Pessoa Jurídica: Faça o Download da Declaração de Ciência na mesma página, logo abaixo, preencha, assine e anexe.
- Procuração: É necessário anexar uma procuração caso a pessoa que assine a Declaração de Ciência e Termo de Responsabilidade não seja a mesma que assina o Contrato Social. Caso o nome do assinante da Declaração de Ciência e Termo de Responsabilidade conste no Contrato Social, mas o Contrato Social não tenha sido assinado por ele, para que se possa conferir a assinatura, necessita-se cópia do documento de identidade ou CNH.
- SICAF, Certidões Negativas ou Ambos.

Caso sua empresa esteja com o **SICAF** em dia, você pode optar por anexar somente o espelho do SICAF. Para isso, no "tipo de documento a ser enviado" selecione "**SICAF**".

Caso prefira anexar cada **certidão negativa separadamente**, sem precisar anexar o SICAF, selecione a opção **"Certidões Avulsa"**. Nesse caso, o Sistema irá exigir que você envie todas as certidões nos espaços próprios, mas não irá exigir que você envie o SICAF.

Para enviar o SICAF e também as certidões avulsas, selecione a opção **"Todas".** O Sistema irá esperar que você envie o SICAF e todas as certidões avulsas, nos respectivos espaços.

| Verificação                                            | Informações Gerais            | Responsáveis  | Documentação |
|--------------------------------------------------------|-------------------------------|---------------|--------------|
| Anexar Documentação                                    |                               |               |              |
| Contrato Social / Requerimento de Empresário: *        |                               | Enviar arqui  | /0 Seleciona |
| Declaração de Ciência e Termo de Responsabilidade      | : de Pessoa Jurídica: *       | Enviar arqui  | 70 Seleciona |
| Ргосигаção:                                            |                               | Enviar arqui  | /o Seleciona |
| Tipo de Documento a ser enviado: *                     |                               |               |              |
| 🔿 SICAF 🔿 Certidões Avulsas 💿 Todas                    |                               |               |              |
| Espelho do SICAF: *                                    |                               | Enviar arqui  | 70 Seleciona |
| Certificado de Regularidade do FGTS – CRF: *           |                               | Enviar arqui  | /o Seleciona |
| Certidão Positiva de Débitos com Efeito de Negativa    | a – Fazenda Estadual ou DF: * | Enviar arqui  | /o Seleciona |
| Certidão Positiva de Débitos com Efeito de Negativa    | a – Fazenda Municipal:        | Enviar arquiv | 70 Seleciona |
| ND Relativos a Créditos Tributários Federais e à D     | )ívida Ativa da União: *      | Enviar arqui  | 70 Seleciona |
| + Clique ami nara bairar a Declaração de Ciência que d | eve ser anexado               |               |              |

Após inserir a documentação pertinente e concluir a etapa, a Secretaria de Estado de Economia (SEEC) analisará os dados para efetivação do cadastro. A alteração de dados só será possível antes da aprovação do cadastro, para tanto é necessário efetuar login e senha utilizando os dados preliminarmente cadastrados.

Após efetivada esta análise e o cadastro for liberado, será encaminhado um e-mail para o Fornecedor informando que o seu cadastro para participação no E-ComprasDF do Governo do Distrito Federal foi aprovado. Um novo e-mail será encaminhado, contendo login, senha e chave de segurança.

### 2. ACESSANDO O SISTEMA E-COMPRASDF PELA PRIMEIRA VEZ

**E-COMPRASDF** 

**Passo 7:** Para acessar o sistema E-ComprasDF, o fornecedor deverá entrar na página inicial, citada no passo 1, descer a página até encontrar o botão "E-COMPRASDF", clique no botão e automaticamente será direcionado à página de login. Nesse momento, será utilizado o login e senha encaminhado pelo e-mail, o próprio sistema irá solicitar a criação de uma nova senha.

Para atualizar a senha, o sistema irá apresentar uma tela para que se digite 2 vezes a nova senha, a fim de evitar erros de grafia. Após atualizar a senha, nas condições informadas pelo sistema, será necessário efetuar o login novamente utilizando nome de usuário, nova senha criada e a chave de acesso encaminhada por e-mail.

Abaixo, encontra-se o menu que ficará disponível para o fornecedor, após acessar o sistema com as credenciais de acesso.

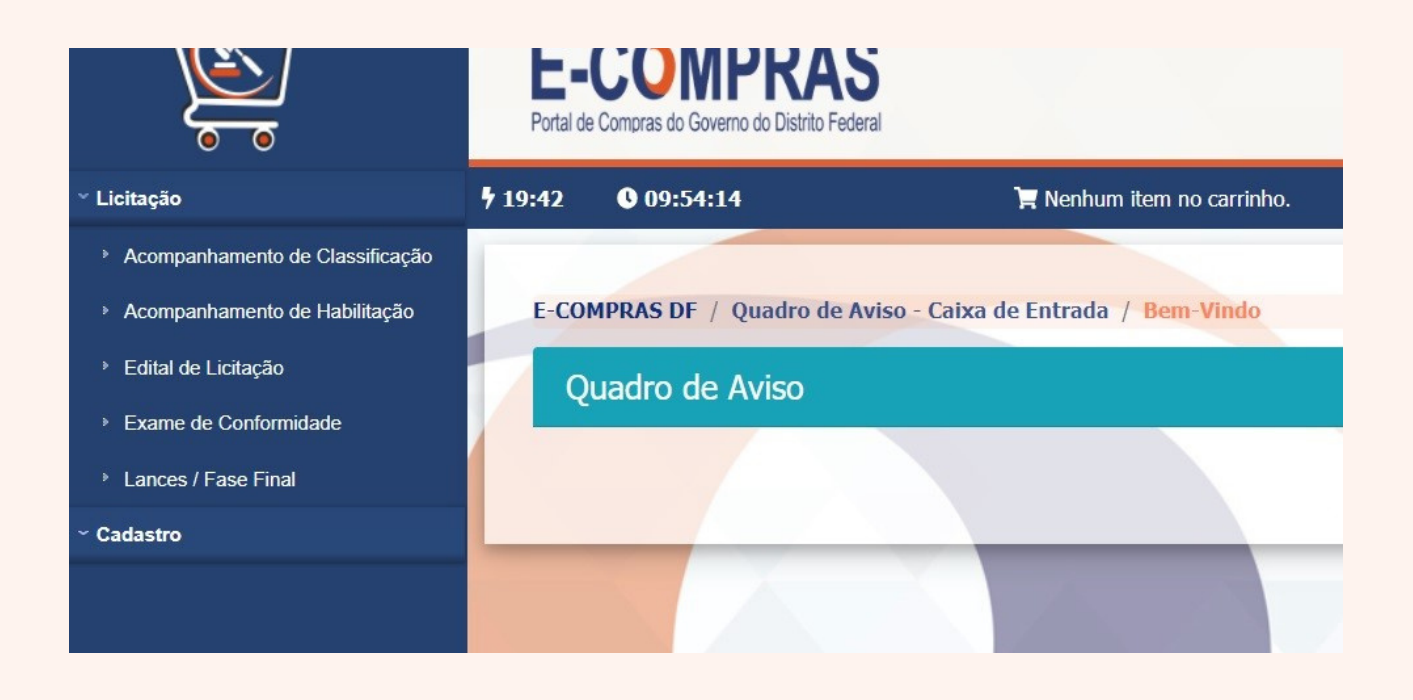

### 3. INSERIR PROPOSTA

E-COMPRASDF

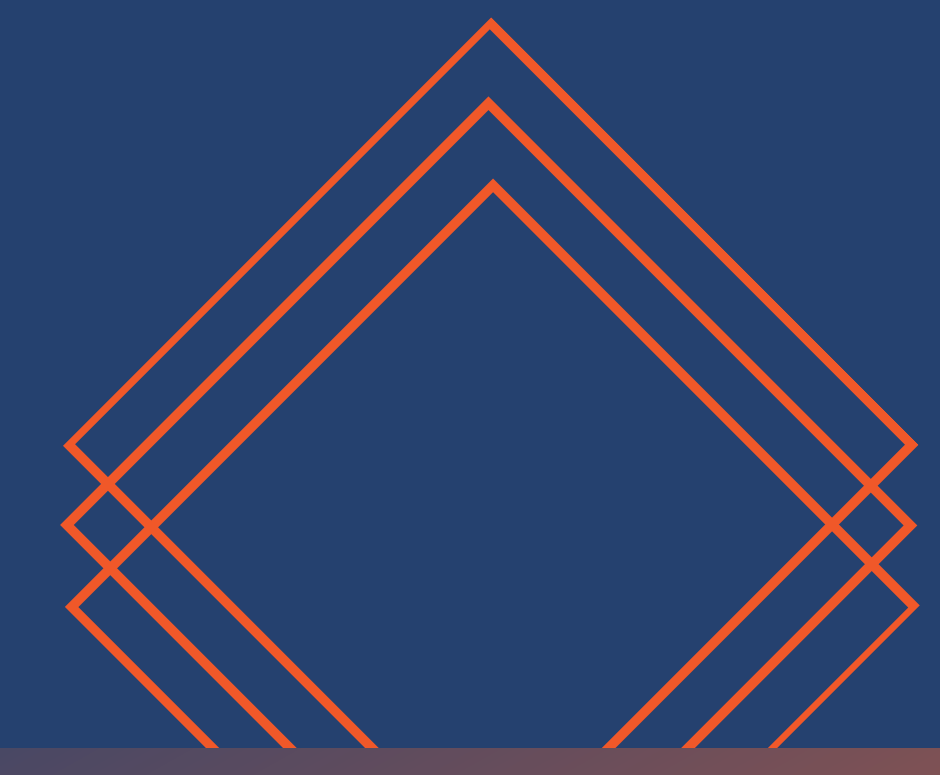

**Passo 1:** Para inserir uma proposta, o fornecedor deverá acessar o menu "Licitação" e clicar em "edital de licitação".

**Passo 2:** Na página "edital de licitação" será necessário encontrar o edital desejado, por meio dos filtros existentes na página, tais como:

- Edital de licitação;
- Unidade Orçamentária Solicitante;
- Status do Edital;
- Modalidade;
- Anexos de Edital;
- Processo; e/ou
- Por meio da data de divulgação.

Atenção: Não é necessário utilizar todos os filtros combinados. Por exemplo, para encontrar todas as licitações abertas para inscrição de propostas, utilize apenas o campo "Status do Edital" e selecione "inscrição de propostas".

Abaixo, a tela do passo 1 e 2.

Passo 3: Após selecionar o edital desejado, deve-se clicar em "Proposta".

|                                 | E-COMPRAS<br>Portal de Compras de Governo do Disinto Federal  | GOVERNO DO DISTRITO FEDERAL                                 |
|---------------------------------|---------------------------------------------------------------|-------------------------------------------------------------|
| ~ Licitação                     | ▶ 18:13         ● 11:31:48         ■ Nenhum item no carrinho. | <b>O</b> COPLAM micro empresa   TESTES COPLAM MICRO EMPRESA |
| Acompanhamento de Classificação |                                                               |                                                             |
| Acompanhamento de Habilitação   | Licitação / Pesquisa / Parâmetros                             |                                                             |
| Edital de Licitação             | Edital de licitação                                           | Anexos de Edital                                            |
| Exame de Conformidade           | PE0001/2021 - Aquisição de material de expediente             | ✓ Selecione                                                 |
| Lances / Fase Final             | Unidade Orçamentária Solicitante                              | Modalidade                                                  |
| ~ Cadastro                      | Selecione                                                     | ✓ Selecione                                                 |
|                                 | Status do Edital                                              | Processo                                                    |
|                                 | Selecione                                                     | ✓ Selecione                                                 |
|                                 | Solicitante                                                   | Data Inicial da Divulgação Data Final da Divulgação         |
|                                 |                                                               |                                                             |
|                                 |                                                               | Л                                                           |
|                                 |                                                               | V                                                           |
|                                 | Q cor                                                         | nsultar 🖪 Proposta                                          |
|                                 |                                                               |                                                             |
|                                 |                                                               | 11                                                          |
|                                 |                                                               |                                                             |
|                                 |                                                               |                                                             |

**Passo 4:** Após clicar em proposta, será necessário clicar no botão "Proposta de Preço".

| <u> </u>                                          | E-COMPRAS<br>Portal de Compras do Governo do Distrito Federal                             |                                                                                                    |                       |                | GOVERNO DO DISTR | NTO FEDERAL             |
|---------------------------------------------------|-------------------------------------------------------------------------------------------|----------------------------------------------------------------------------------------------------|-----------------------|----------------|------------------|-------------------------|
| <ul> <li>Licitação</li> </ul>                     | <b>\$</b> 19:55 <b>§</b> 19:35:08                                                         | 🍞 Nenhum item no carrinho.                                                                                                    | 🖯 Life                | 01   LIFE TECN | OLOGIA E CONSULT | DRIA LTDA - ME 🙁 🖒 Sair |
| Acompanhamento de Classificação                   |                                                                                           |                                                                                                    |                       |                |                  |                         |
| <ul> <li>Acompanhamento de Habilitação</li> </ul> | Licitação / Edital de Licitação /                                                         | Situação da Habilitação                                                                                                    |                       |                |                  |                         |
| Edital de Licitação                               | ENVELOPES - Contratação de Emp                                                            | resa Especializada em Serviços de Segurança                                                                                              | CÓDIGO DA EMPRESA: 54 |                |                  |                         |
| Exame de Conformidade                             |                                                                                           |                                                                                                    |                       |                |                  |                         |
| Lances / Fase Final                               | DADOS GERAIS DA LICITAÇÃO                                                                 |                                                                                                    |                       |                |                  |                         |
| ~ Cadastro                                        | Nome da Empresa: Life TECNOLOG<br>CNPJ: 006609280001<br>Situação ME/EPP - Proposta Atua   | IA E CONSULIORIA LIDA - ME<br>I: NÃO<br>SITUAÇÃO DAS PROF                                                                                | CEP: /0/45-500        |                |                  |                         |
|                                                   |                                                                                           | ITEM(NS) / LOTE(S)                                                                                                    | TIPO                  | VL. ESTIMADO   | VL. PROPOSTA     | SITUAÇÃO                |
|                                                   | 1 - (ID - 7172) - VIGILÂNCIA, , Des<br>Características Adicionais: demais esp             | crição: locação de mão de obra, vigilância diurna armada motorizada.<br>ecificaçoes conforme Termo de Referência.                        | Ampla Concorrência    | R\$ 100.000,00 |                  | Não Concorrendo         |
|                                                   | 2 - (ID - 7480) - SEGURANÇA PATR<br>segurança desarmada, diária de 8 ho<br>de Referência. | IMONIAL, , Descrição: serviço técnico profissional para evento,<br>ras. Características Adicionais: demais específicações conforme Termo | Ampla Concorrência    | R\$ 100.000,00 |                  | Não Concorrendo         |
|                                                   |                                                                                           | < Voltar 🕹 Pr                                                                                                    | roposta Preço         |                |                  |                         |

**Passo 5:** Na página abaixo, será obrigatório informar o porte da Empresa antes de preencher preços e envio de documentos. A falsa declaração pode ocasionar penalidades conforme legislação.

Após informado o porte da empresa, todas as declarações abaixo devem ser preenchidas. O Sistema só liberará os itens ou lotes para envio de proposta após o preenchimento e consentimento de todas as declarações dessa página. Devem ser preenchidas com "SIM", exceto a Declaração de Porte, que poderá ser sim ou não.

|                                                     | E-COMPRAS<br>Potal de Compras de Governo do Distrito Federa                                                                      |                                                                                                    | GOVERNO DO DISTRITO FEDERAL                                                                                         |
|-----------------------------------------------------|----------------------------------------------------------------------------------------------------|----------------------------------------------------------------------------------------------------|----------------------------------------------------------------------------------------------------|
| <ul> <li>Licitação</li> </ul>                       | <b>5</b> 19:50 <b>()</b> 19:35:46                                                                                                | 🏋 Nenhum item no carrinho.                                                                                                    | 🖨 Life01   LIFE TECNOLOGIA E CONSULTORIA LTDA - ME 💛 Sair                                                           |
| <ul> <li>Acompanhamento de Classificação</li> </ul> |                                                                                                    |                                                                                                    |                                                                                                    |
| Acompanhamento de Habilitação                       | Licitação / Edital de Licitação /                                                                                                | Situação da Habilitação                                                                                                    |                                                                                                    |
| Edital de Licitação                                 | ENVELOPES - Contratação de Em                                                                                                    | npresa Especializada em Serviços de Segurança                                                                                                    | CÓDIGO DA EMPRESA: 54                                                                                               |
| Exame de Conformidade                               |                                                                                                    |                                                                                                    |                                                                                                    |
| Lances / Fase Final                                 | DADOS GERAIS DA LICITAÇÃO                                                                                                    |                                                                                                    |                                                                                                    |
| ~ Cadastro                                          | Nome da Empresa: LIFE TECNOLO<br>CNPJ: 006609280001<br>Situação ME/EPP - Proposta Atu                                            | JGIA E CONSULTORIA LTDA - ME<br>Ial: NÃO                                                                                                    | CEP: 70745-500                                                                                                    |
|                                                     |                                                                                                    | DECLARAÇ                                                                                                    | äo de porte – me/epp (s/n)                                                                                          |
|                                                     | DECLARO, que sua empresa é<br>- Sob as penas da lei que se en<br>- Não se inclue nas vedações o<br>Deseja se declarar como micro | Microempresa ou Empresa de Pequeno Porte o(a) Sr(<br>nquadra no artigo 3º da Lei Complementar 123/06;<br>do parágrafo 4º do mesmo artigo.<br>oempresa ou empresa de pequeno porte nesta licitaçã | a). declara:<br>io, obtendo com isto os beneficios constantes no Decreto Estadual 28.182 de 18 de Dezembro de 2008. |
|                                                     |                                                                                                    |                                                                                                    | ⊖ Sim _ Não                                                                                                    |
|                                                     |                                                                                                    |                                                                                                    |                                                                                                    |
|                                                     |                                                                                                    | DECLARAÇÃO                                                                                                    | DE VERACIDADE DE DOCUMENTOS                                                                                         |
|                                                     | DECLARO, que os documentos<br>que cumpro plenamente os re                                                                        | s e declarações a serem apresentadas são fiéis e verda<br>quisitos de habilitação definidos no edital.                                                                                           | deiros e que estou ciente e concordo com as condições contidas no edital e seus anexos, bem como de                 |

Passo 6: Preencher os campos de acordo com o produto fornecido ou serviço prestado.

|                                                                                                    | Uma vez preenchidas, para alteração da propos<br>A participação do formecedor na concorrência (      | ta é necessário desistir da mesma e inicia<br>está condicionada ao envio de documento | ar uma nova proposta.<br>os exigidos no edital. |                   |
|----------------------------------------------------------------------------------------------------|----------------------------------------------------------------------------------------------------|---------------------------------------------------------------------------------------|-------------------------------------------------|-------------------|
|                                                                                                    | OB                                                                                                   | JETOS DO EDITAL                                                                       |                                                 | Recolher Todo     |
| AMPLA CONCORRÊNCIA<br>S/ COTA RESERVADA                                                                                      |                                                                                                    | ITEM Nº 1                                                                             |                                                 |                   |
|                                                                                                    | DESCRIÇÃO DO ITEM                                                                                    | QUANTIDADE                                                                            | VALOR UNIT.<br>ESTIMADO                         | SITUAÇÃO          |
| 1 - (ID - 7172) - VIGILÂNCIA, , Descrição: locação de mão d<br>Adicionais: demais especificações conforme Termo de Referên   | de obra, vigilância diurna armada motorizada. Características<br>Icia.                               | 1.000 p/a                                                                             | R\$ 100,00                                      | Não Concorrendo   |
| MARCA                                                                                                    | MODELO                                                                                               | VALOR UNITÁRIO                                                                        | VALOR TOTAL                                     |                   |
| ,                                                                                                    | »                                                                                                    | R\$ 0,00                                                                              | R\$ 0,00                                        | Gravar            |
|                                                                                                    |                                                                                                    |                                                                                       |                                                 |                   |
| AMPLA CONCORRÊNCIA<br>S/ COTA RESERVADA                                                                                      |                                                                                                    | ITEM Nº 2                                                                             |                                                 |                   |
|                                                                                                    | DESCRIÇÃO DO ITEM                                                                                    | QUANTIDADE                                                                            | VALOR UNIT.<br>ESTIMADO                         | SITUAÇÃO          |
| 2 - (ID - 7480) - SEGURANÇA PATRIMONIAL, , Descrição: se<br>diária de 8 horas. Características Adicionais: demais especifica | erviço técnico profissional para evento, segurança desarmada,<br>ições conforme Termo de Referência. | 500 dia                                                                               | R\$ 200,00                                      | O Não Concorrendo |
| MARCA                                                                                                    | MODELO                                                                                               | VALOR UNITÁRIO                                                                        | VALOR TOTAL                                     |                   |
| >                                                                                                    | »                                                                                                    | R\$ 0,00                                                                              | R\$ 0,00                                        | Gravar            |
|                                                                                                    |                                                                                                    |                                                                                       |                                                 |                   |
|                                                                                                    |                                                                                                    |                                                                                       |                                                 |                   |
|                                                                                                    | A participação do formecodor na concorrência o                                                       | artá condicionada ao envio de documento                                               | ns exigidos no edital                           |                   |
|                                                                                                    | A pericipação do fornecedor na concorrencia o                                                        | Les consicionada ao envio de documento                                                | or exignors no cortai.                          |                   |
|                                                                                                    | <u> </u>                                                                                             |                                                                                       |                                                 |                   |
|                                                                                                    | < Voltar 🛛 Envelope de Proposta o                                                                    | le Preços e Projetos 📲 Documentos de H                                                | labilitação                                     |                   |

Após descrever a marca (obrigatório), e o modelo (opcional) e o valor unitário, será necessário que o usuário aperte no botão "Gravar" em cada item, pois o sistema trabalha com autonomia dos itens.

**Passo 7**: Após gravar todos os itens dos quais deseja participar, o usuário deverá inserir os documentos equivalentes aos envelopes de propostas de preços e projetos e os documentos de habilitação, conforme descrito no edital de cada certame.

Para anexar o documento pertinente a cada envelope, é necessário que o cliente clique no botão "envelope de propostas de preços e projetos" para enviar os documentos referentes a proposta e projetos, e também utilize o botão " documentos de habilitação" para anexar documentos de habilitação jurídica, financeira, técnica, fiscal e trabalhista, etc. Ao clicar em cada botão, será aberto um pop up, aonde será possível selecionar o arquivo desejado, nas extensões \*pdf, \*xls ou \*xlsx. No botão "documentos de habilitação" deverá ser informado a categoria a qual cada documento pertence, conforme solicitado em edital.

Ao escolher os arquivos, pressione o botão "Anexar", somente a partir desse momento o arquivo estará no sistema, caso não aperte o botão referido, o sistema entenderá que não existe documento a ser anexado. Vale ressaltar que, em ambos os botões existem limite de tamanho em cada documento, sendo de 25MB.

| 57 00111111011                      |                                          |                                     |                                         |                      |                    |
|-------------------------------------|------------------------------------------|-------------------------------------|-----------------------------------------|----------------------|--------------------|
|                                     | ENVELOPE DE PROPOSTA DE PREÇOS E PROJETO |                                     |                                         | LOR UNIT.<br>STIMADO | SITUAÇÃO           |
| 1 - (ID - 7172)                     |                                          | •                                   |                                         | \$ 100,00            | Não Concorrendo    |
| motorizada. Cara                    | E                                        | xtensões permitidas: pdf, xls, xlsx |                                         | OR TOTAL             |                    |
| Serviços                            |                                          |                                     |                                         | 100.000,00           | 🖬 Gravar 🍵 Excluir |
|                                     | Nome Arquivo                             | Tipo de Arquivo                     | Ação                                    |                      |                    |
|                                     |                                          |                                     |                                         |                      |                    |
| AMPLA CONC<br>S/ COTA RE            |                                          | Adicionar arquivo                   |                                         |                      |                    |
|                                     |                                          | Escolher arquivos                   |                                         | LOR UNIT.<br>STIMADO | SITUAÇÃO           |
| 2 - (ID - 7480)<br>seguranca desarr |                                          |                                     |                                         | \$ 200.00            | Não Concorrendo    |
| Termo de Referê                     |                                          |                                     |                                         |                      |                    |
|                                     | Proposta Come cial CC-002                | .21 Life Tecnologia LTDA.pdf        | 0.369 MB                                | OR TOTAL             |                    |
| Serviços                            |                                          | × Fechar & Anexar                   | $\leftarrow$                            | 102.500,00           | 🔒 Gravar 📔 Excluir |
|                                     |                                          |                                     |                                         |                      |                    |
|                                     |                                          |                                     |                                         |                      |                    |
|                                     |                                          | ALE                                 | RTA                                     |                      |                    |
|                                     | A participação do fo                     | rnecedor na concorrência está co    | ndicionada ao envio de documentos exig  | dos no edital.       |                    |
|                                     |                                          |                                     |                                         |                      |                    |
|                                     | < Voltar                                 | 🕿 Envelope de Proposta de Preço     | is e Projetos 📔 Documentos de Habilitaç | ão                   |                    |
|                                     |                                          |                                     |                                         |                      |                    |

Anexar arquivo no botão "envelope de propostas de preços e projetos".

|                                     | ENVELOPE DE PROPOSTA DE PREÇOS E PROJETOS                                                                 |                                        |                               | LOR UNIT.<br>STIMADO | SITUAÇÃO           |  |
|-------------------------------------|----------------------------------------------------------------------------------------------------|----------------------------------------|-------------------------------|----------------------|--------------------|--|
| 1 - (ID - 7172)<br>motorizada, Cara |                                                                                                    |                                        |                               | \$ 100,00            | Não Concorrendo    |  |
|                                     | Extensõe                                                                                                  | s permitidas: pdf, xls, xlsx           |                               | .OR TOTAL            |                    |  |
| Serviços                            |                                                                                                    |                                        |                               | 100.000,00           | 🖬 Gravar 📋 Excluir |  |
|                                     | Nome Arquivo                                                                                              | Tipo de Arquivo                        | Ação                          |                      |                    |  |
|                                     | Proposta Comercial CC-002.21 Life Tecnol                                                                  | pdf                                    | î Excluir 🗳 Download          |                      |                    |  |
| AMPLA CONC<br>S/ COTA RE            |                                                                                                    |                                        |                               |                      |                    |  |
|                                     | Adio                                                                                                    | cionar arquivo                         |                               | LOR UNIT.<br>STIMADO | SITUAÇÃO           |  |
| 2 - (ID - 7480)<br>seguranca desarr | Es                                                                                                    | colher arquivos                        |                               | \$ 200.00            | Não Concorrendo    |  |
| Termo de Referê                     |                                                                                                    |                                        |                               |                      |                    |  |
|                                     |                                                                                                    |                                        |                               | OR TOTAL             |                    |  |
| Serviços                            |                                                                                                    |                                        |                               | 102.500,00           | 🖬 Gravar 👕 Excluir |  |
|                                     | ×                                                                                                    | Fechar 🖉 Anexar                        |                               |                      |                    |  |
|                                     |                                                                                                    | ALERTA                                 |                               |                      |                    |  |
|                                     | A participação do fornecedor na concorrência está condicionada ao envio de documentos exigidos no edital. |                                        |                               |                      |                    |  |
|                                     | < Voltar 🛛 🕿 En                                                                                           | velope de Proposta de Preços e Projeto | os 📔 Documentos de Habilitaçã | ăo                   |                    |  |
|                                     |                                                                                                    |                                        |                               |                      |                    |  |

Arquivo anexado com sucesso. O mesmo ocorre no botão "documentos de habilitação", após anexar o arquivo.

| S/ COTA RESEI                                          | RVADA                                  |                                                                                          |                                |                      |                    |
|--------------------------------------------------------|----------------------------------------|------------------------------------------------------------------------------------------|--------------------------------|----------------------|--------------------|
|                                                        | DOCUMENTOS DE HABILITAÇÃO JURÍDICA     |                                                                                          |                                | LOR UNIT.<br>STIMADO | SITUAÇÃO           |
| 1 - (ID - 7172)                                        |                                        | N                                                                                        |                                | \$ 100,00            | Concorrendo        |
| motorizada. Cara                                       |                                        | Extensões permitidas: pdf, xls, xlsx                                                     |                                | .OR TOTAL            |                    |
| Serviços                                               | Nome Arquivo                           | Tipo de Arquivo                                                                          | Acão                           | 100.000,00           | 🖬 Gravar 📔 Excluir |
|                                                        |                                        |                                                                                          |                                | -                    |                    |
| AMPLA CONC<br>S/ COTA RE                               |                                        | Adicionar arquivo                                                                        |                                |                      |                    |
|                                                        | Selecio                                | one a Categoria                                                                          | ~                              | LOR UNIT.<br>STIMADO | SITUAÇÃO           |
| 2 - (ID - 7480)<br>segurança desarr<br>Termo de Referê |                                        | Escolher arquivos                                                                        |                                | \$ 200,00            | Concorrendo        |
|                                                        |                                        |                                                                                          |                                | OR TOTAL             |                    |
| Serviços                                               | Em caso de mais de um arquivo, orienta | mos para que junte os documentos de cada categ<br>que esse pdf venha a ultrapassar 25MB. | oria em apenas um pdf, a menos | 102.500,00           | Gravar 📦 Excluir   |
|                                                        |                                        |                                                                                          |                                |                      |                    |
|                                                        |                                        | × Fechar @ Anexar                                                                        |                                |                      |                    |
|                                                        |                                        |                                                                                          |                                | os no edital.        |                    |

Ao selecionar a categoria do arquivo o usuário deverá seguir o mesmo passo do "envelope de propostas de preços e projetos", clicando em anexar para fazer o upload do mesmo no sistema.

A partir do momento em que os documentos forem anexados ao sistema, os preços foram corretamente inseridos e gravados, o indicador "Concorrendo" passará a ser exibido ao lado de cada item.

Certifique-se que o ícone concorrendo está visível para todos os itens para os quais deseja participar.

| Habiltação | Licitação / Edital de Licitação / Situação da Habilitação                                                                                                    |                         |                   |                |     |
|------------|----------------------------------------------------------------------------------------------------|-------------------------|-------------------|----------------|-----|
| ida        | ENVELOPES - Contratação de Empresa Especializada em Serviços de Segurança                                                                                                    | CÓDIGO DA EMPRESA: 54   |                   |                |     |
|            | DADOS GERAIS DA LICITAÇÃO                                                                                                    |                         |                   |                |     |
|            | Nome da Empresa: LIFE TEONOLOGIA E CONSULTORIA LTDA - ME<br>CMP3: 000009280001<br>Situação ME/EPP - Proposta Atual: SIM                                                                                                    | CEP: 70745-500          |                   |                |     |
|            | SITUAÇÃO DAS PRO                                                                                                    | OPOSTAS DE PREÇO        |                   |                |     |
|            | ITEM(NS) / LOTE(S)                                                                                                    | TIPO                    | VL. ESTIMADO      | VL. PROPOSTA   | st  |
|            | 1 - (ID - 7172) - VIGILÁNCIA, , Descrição: locação de mão de obra, vigilância diurna armada motorizada.<br>Características Adicionais: demais especificações conforme Termo de Referência.                                    | Ampla Concorrência      | R\$ 100.000,00    | R\$ 100.000,00 | • 0 |
|            | 2 - (ID - 7400) - SEGURANÇA PATRIMONIAL, , Descrição: serviço técnico profissional para evento,<br>segurança desarmada, diária de 8 horas. Características Adicionais: demais especificações conforme Termo<br>de Referência. | Ampla Concorrência      | R\$ 100.000,00    | R\$ 102.500,00 | • 0 |
|            | Voltar 🕹 Proposta Pre                                                                                                    | eço 🛇 Desistir Proposta | $\langle \square$ |                |     |

Se por algum motivo a empresa decidir pela não participação ou deseja ajustar o seu porte (ME/EPP ou não) ou os valores ou documentação anexada, a desistência e os ajustes serão condicionados pelo botão "desistir proposta" e então deverá realizar o processo novamente.

### 4. SOLICITAÇÃO DE ESCLARECIMENTO E IMPUGNAÇÃO

**E-COMPRASDF** 

**Passo 1:** Para solicitar esclarecimento ou impugnação, o fornecedor deverá acessar o menu "Licitação" e clicar em "edital de licitação".

**Passo 2:** Na página "edital de licitação" será necessário encontrar o edital desejado por meio dos filtros existentes na página, tais como:

- Edital de licitação;
- Unidade Orçamentária Solicitante;
- Status do Edital;
- Modalidade;
- Anexos de Edital;
- Processo; e/ou
- Por meio da data de divulgação.

Abaixo, a tela do passo 1 e 2.

| Acompanhamento de Classificação     Acompanhamento de Habilitação     Edital de Licitação     Exame de Conformidade     Lances / Fase Final     Cadastro | Licitação / Pesquisa / Parimetros<br>Edital de licitação<br>CC0002/2020 - Contratação de Empresa Especializada em Servi<br>Unidade Orgamentária Solicitante<br>Selecione<br>Status do Edital<br>Selecione<br>Solicitante | ços de Segurança v                                  | Anexos de Edital<br>Selecione<br>Modalidade<br>Selecione<br>Processo<br>Selecione<br>Data Inicial da Divulg | ação                                            | Data Fina   | ıl da Divulgação                                 |                                     |
|----------------------------------------------------------------------------------------------------|----------------------------------------------------------------------------------------------------|-----------------------------------------------------|----------------------------------------------------------------------------------------------------|-------------------------------------------------|-------------|--------------------------------------------------|-------------------------------------|
|                                                                                                    | EDITAL DE LICITAÇÃO<br>CC0002/2020 - Contratação de Empresa Especializada em<br>Serviços de Segurança<br>Mostrando de 1 até 1 de 1 registros                                                                             | 1 <b>código</b> 1 <b>ANEXO</b> 2<br>CC0002/2020 455 | TIPO                                                                                                    | DATA DE<br>DIVULGAÇÃO<br>20/07/2021<br>19:07:00 | DATA LIMITE | Pesquisar<br>STATUS<br>Inscrição de<br>Propostas | Ações<br>(2) Detalhar<br>1) Próximo |
| IP: desenv.ecompras.df.gov.br                                                                                                    |                                                                                                    | Governo do Distrito Federal                         |                                                                                                    |                                                 |             |                                                  | v12.0.0                             |

Ao usar os filtros e encontrar a licitação desejada, o cliente deverá clicar em "Consultar" e posteriormente "Detalhar" a licitação. **Passo 3:** Após acessar a página do edital requerido, deverá clicar em "esclarecimento" ou "Impugnação", o caminho será o mesmo para as duas funções.

| JUSTIFICATIVA                                                                                                    | COTA RESERVADA COTA %                             |
|----------------------------------------------------------------------------------------------------|---------------------------------------------------|
| Condição referente à especificidade do item, conforme Parecer 23-658/2020                                                                                                    | Não V                                             |
|                                                                                                    | Qtde de Itens sem Lote: 2                         |
|                                                                                                    | Total Estimado dos Itens sem Lote: R\$ 200.000,00 |
|                                                                                                    | Total Estimado do Anexo de Edital: R\$ 200.000,00 |
|                                                                                                    |                                                   |
| ELEMENTOS DE DESPESA                                                                                                    |                                                   |
| <ul> <li>&gt; 04000-00000207/2021-S1: (3.1.90.34) - OUTRAS DESPESAS DE PESSOAL DECORRENTES DE CONTRATOS DE TERCEIRIZAÇÃO</li> <li>&gt; 04000-0000207/2021-S1: (3.3.90.35) - SERVIÇOS DE CONSULTORIA</li> </ul> |                                                   |
|                                                                                                    |                                                   |
| LOCAIS DE ENTREGA                                                                                                    | ¥                                                 |
| <ul> <li>€ Voltar</li> <li>B Proposta</li> <li>O Esclarecimento</li> <li>▲ Impugnação</li> </ul>                                                                                                    |                                                   |

**Passo 4:** Ao acessar "Esclarecimento" ou "Impugnação", pressione "Criar" para poder redigir o texto e/ou anexar um documento em \*pdf.

| )<br>Č                                            | E-COMPRAS<br>Partal de Concras de Governo de Diabelo Fréderal |                             | -                         | GOVERNO DO DISTRITO FEDERAL             |         |
|---------------------------------------------------|---------------------------------------------------------------|-----------------------------|---------------------------|-----------------------------------------|---------|
| Licitação                                         | <b>9</b> 19:56 <b>()</b> 19:12:27                             | 📜 Nenhum item no carrinho.  | ⊖ Life01                  | LIFE TECNOLOGIA E CONSULTORIA LTDA - ME | () Sair |
| Acompanhamento de Classificação                   |                                                               |                             |                           |                                         |         |
| <ul> <li>Acompanhamento de Habilitação</li> </ul> | Licitação / Edital de Licitação / Esclar                      | ecimento                    | A A T                     |                                         |         |
| <ul> <li>Edital de Licitação</li> </ul>           |                                                               | ESCLAREC                    | IMENTOS                   |                                         |         |
| Exame de Conformidade                             | ппосо                                                         | ttenhuma celisitacija da se | SITUAÇÃO                  | AÇÕES                                   |         |
| <ul> <li>Lances / Fase Final</li> </ul>           |                                                               | Reniuma solicitação de es   | sciarecimento cadastrada: |                                         |         |
| Cadastro                                          |                                                               | <ul> <li>votz</li> </ul>    | a crer                    |                                         |         |
| IP: desenv.ecompras.df.gov.br                     |                                                               | Governo do Distrito Federal |                           |                                         | v12.0.  |

**Passo 5:** O fornecedor, em seguida, poderá optar por digitar ou colar um texto usando o próprio editor de texto do Sistema, ou enviar um arquivo em anexo (.pdf) ou fazer as duas coisas ao mesmo tempo. Em qualquer escolha, o usuário deverá preencher a campo "Título" antes.

| Exame de Conformidade | * Titulo                                                                                                    |
|-----------------------|----------------------------------------------------------------------------------------------------|
| Lances / Fase Final   | Pedido de Esclarecimento Empresa Life Tecnologia LTDA                                                                                                    |
| ~ Cadastro            | * Solicitação de Esclarecimento                                                                                                    |
|                       | ◎ Códgo-Fonte □ Q 命 X 0 面 面 面 (本 →   Q ta) 罪 (学-   ∞ 示   A - 四-   皿 面 言<br>Estio -   Normal -   Fonte -   Tamanho -   江 二 (本 本 座 全 道 目   B I 및 5 ×, ×*   ✔ I <sub>x</sub>                                                                                                    |
|                       | Texto Texto                                                                                                    |
|                       | Texto Texto |
|                       | body p Caracteres 450/50000                                                                                                    |
|                       |                                                                                                    |
|                       | Selecionar arquivos 😂 Selecione                                                                                                    |
|                       | < Voltar ☐ Gravar                                                                                                    |

**Passo 6:** Após inserir o documento desejado ou descrever seu pedido de esclarecimento ou pedido de impugnação, aperte em "Gravar". A partir desse ato, o sistema fará o Upload do arquivo e salvará o texto explanado.

| body p Caracteres 450/500000                                                                                                    |   |  |
|----------------------------------------------------------------------------------------------------|---|--|
|                                                                                                    |   |  |
|                                                                                                    |   |  |
| As Heltzpiese exclusions para<br>interveningenerate e compresas de<br>mesonem porter espaine a execution                                                                                                    |   |  |
|                                                                                                    |   |  |
| A Constant and A Constant and A Cons | - |  |
| (270-14 KB)                                                                                                    |   |  |
| @,                                                                                                    |   |  |
|                                                                                                    | • |  |

**Passo 7:** Caso haja alguma alteração, pressione "Salvar alteração". Após salvar clique em "Enviar". Vale ressaltar que, só efetivará seu pedido ao clicar em "Enviar".

|                                                                                                    | Código-Fonte     C    Cádigo-Fonte     C    Cádigo-Fonte | <ul> <li>A - O - I → I → I → I → I → I → I → I → I × × × ×</li></ul>                                                       |
|----------------------------------------------------------------------------------------------------|----------------------------------------------------------------------------------------------------|----------------------------------------------------------------------------------------------------|
|                                                                                                    | Caracteres: 450/50000<br>Selecionar arquivos<br>NORE ARQUIVO<br>149-Texto do artigo-276-1-10-20150917.pdf<br>K Voltar                                                                                                    | SolITIAÇÃO DE ESCLARECIMENTO<br>DATA CADASTRO<br>20/07/2021 19:16:27<br>Q. Download T Excluir<br>Salvar Alteração V Enviar |
| sitação<br>Acompanhamento de Classificação                                                                   | Potal de Compas de Gouerno do Distrito Federal  19:19:50  19:19:50  19:19:52  Nenhum item no carrinho.                                                                                                    | GOVERNO DO DISTRITO FEDERAL<br>O LIFOI I LIFE TECNOLOGIA E CONSULTORIA LIDA - ME O SO                                      |
| Aconganhamento de Habiltação<br>Estal de Licitação<br>Exame de Conformidade<br>Lances / Fase Final<br>dastro | Licitação / Edital de Licitação / Esclarecimento<br>ESCL<br>TITULO<br>Pedido de Esclarecimento Empresa Life Tecnologia LTDA<br>C Volt                                                                                                    | LARECEMENTOS<br>STUAÇÃO AÇÕES<br>Aguardando resposta Q Detailhar                                                           |

Pronto, seu pedido de esclarecimento ou impugnação está registrado no edital de interesse. Ao clicar no botão "Detalhar" o usuário poderá ver o texto redigido e o documento anexado. Lembrando que, o passo para impugnação será o mesmo descrito aqui.

### 5. ENVIO DE ANEXO Convocado

E-COMPRASDF

**Passo 1:** Para encaminhar o anexo convocado, solicitado pelo Presidente da Comissão de Licitações (PCL), será necessário aguardar a disponibilização do botão "Enviar anexo convocado". Esse ato é feito pelo PCL após a análise dos envelopes de proposta de preços e projetos, além da documentação de habilitação.

Esse botão só será liberado caso o Presidente entenda que será necessário incluir documentação a qualquer momento da sessão pública, esse ato será informado pelo chat e automaticamente aparecerá para o usuário fazer upload, na página da sessão da Concorrência.

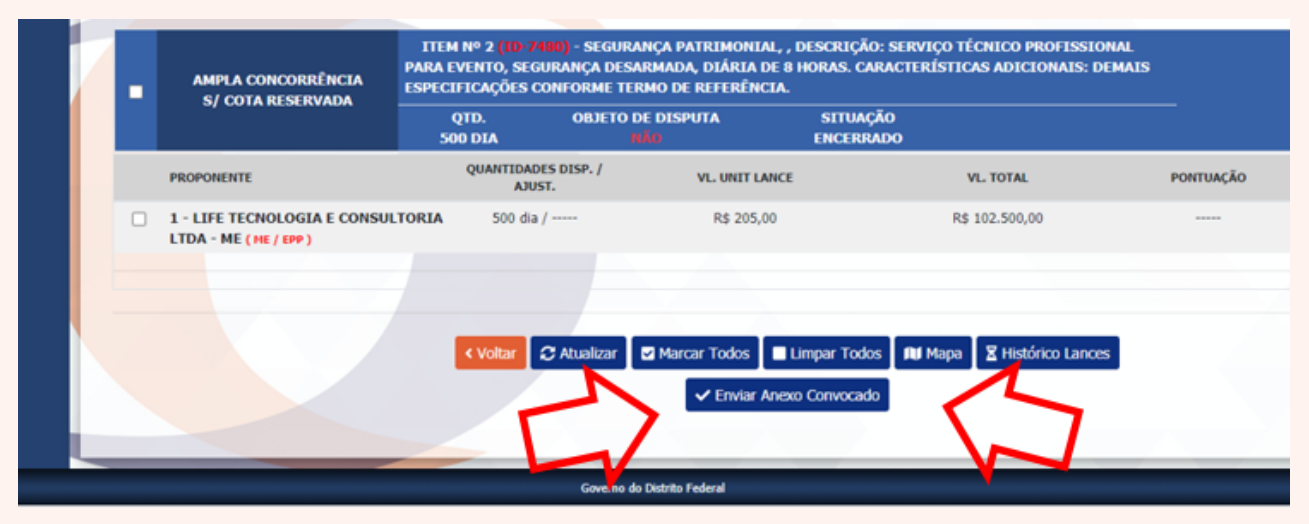

**Passo 2:** Clique em "Enviar anexo convocado", selecione a categoria do documento e pressione o botão "anexar".

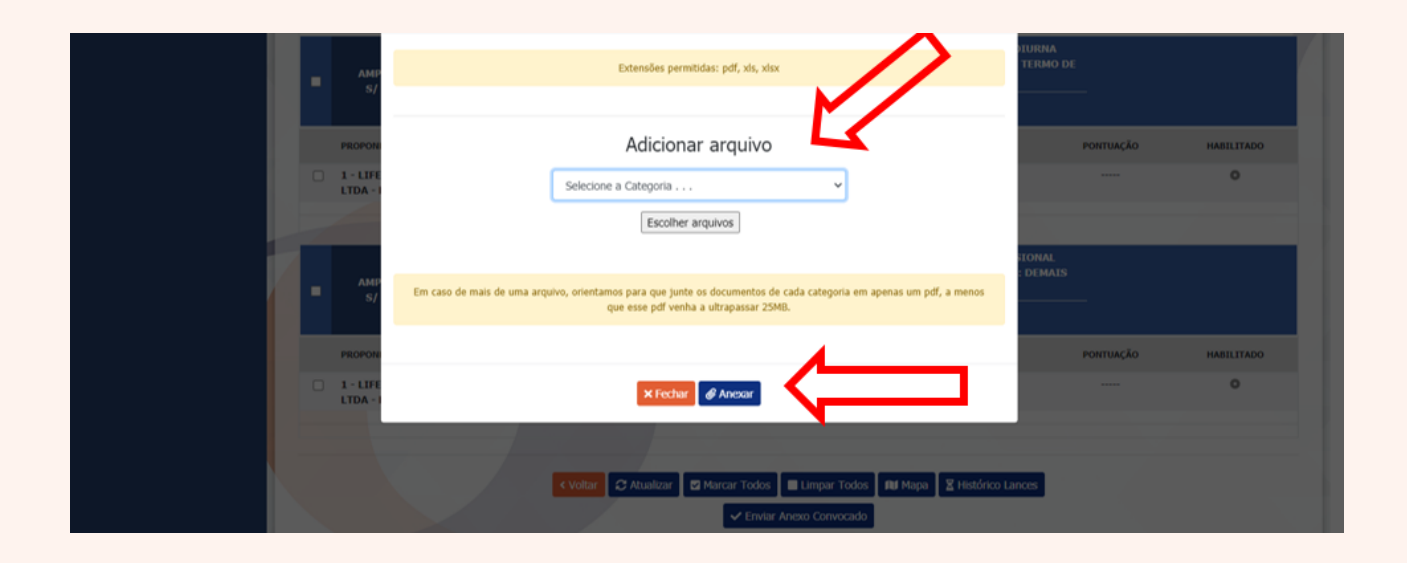

|                                                   | LEGENDA                                                                                 |                                             |                                                     |
|---------------------------------------------------|-----------------------------------------------------------------------------------------|---------------------------------------------|-----------------------------------------------------|
| Coluna Melhor:<br>Coluna Habilitado:<br>Vencedor: | Melhor Lance no momento     Proponente Habilitado     Proponente Vencedor               | <ul> <li>Lance r</li> <li>Propon</li> </ul> | não é o melhor no momento<br>ente não Habilitado    |
|                                                   | Chat da Sessão Pública                                                                  |                                             |                                                     |
| Última Mensagem: ter 20 jul 2021 - 20:17:11       |                                                                                         |                                             |                                                     |
| ter 20 jul 2021 - 20:02:55<br>Propon              | ente 1, Registrado para o Item: 2 no Exame de Conformidade 2                            | SISTEMA                                     | PRESIDENTE DA CPL     (GOVERNO DO DISTRITO FEDERAL) |
| ter 20 jul 2021 - 20:02:55                        | Abertura da Sessão realizada.                                                           | SISTEMA                                     | PROPONENTE 1                                        |
| ter 20 jul 2021 - 20:12:06                        | Convocação de anexo Aberto para o Fornecedor<br>LIFE TECNOLOGIA E CONSULTORIA LTDA - ME | PRESIDENTE DA CPL                           | (LIFE TECNOLOGIA E CONSULTORIA<br>LTDA - ME)        |
| ter 20 jul 2021 - 20:12:31                        | PRESIDENTE DA CPL <b>(GOVERNO DO D</b>                                                  | DISTRITO FEDERAL)<br>Boa tarde              |                                                     |
| ter 20 jul 2021 - 20:17:11<br>Fornecedor LIFE TEC | NOLOGIA E CONSULTORIA LTDA - ME enviou documento anexo convocado                        | SISTEMA                                     |                                                     |
|                                                   |                                                                                         | 🗲 Envia                                     | r -                                                 |
|                                                   |                                                                                         |                                             |                                                     |

O chat ficará dessa forma, constando a liberação para o(s) fornecedor(es) requerido(s), informação do horário, data que o fornecedor enviou novo arquivo e o momento que o Presidente da Comissão encerrou o envio da documentação.

### 6. ENTRAR COM RECURSO E Contrarrazão

**E-COMPRASDF** 

**Passo 1:** Para entrar com recurso, o fornecedor deverá acessar o menu "Licitação" e clicar em "Lances / Fase Final".

**Passo 2:** Na aba "Lances / Fase Final" será necessário encontrar o edital desejado por meio dos filtros existentes, tais como:

- Edital de licitação;
- Status da licitação;
- Data de abertura, com intervalo de datas; e/ou
- Data de encerramento, com intervalo de datas.

Ao usar os filtros, clique em "Consultar".

**Passo 3:** Após encontrar a licitação de interesse, será necessário que o usuário clique na ação " Detalhar", que abrirá a página de acompanhamento de sessão pública, a mesma tela que aparece o chat.

Abaixo, a tela do passo 1, 2 e 3.

|                                                     | E-COMPRAS<br>Partial de Camprasa de Govierno do Diseño Federal |                                | GOVERNO DO DISTRITO FEDERAL                          |        |  |  |  |
|-----------------------------------------------------|----------------------------------------------------------------|--------------------------------|------------------------------------------------------|--------|--|--|--|
| <ul> <li>Licitação</li> </ul>                       | • 19:26 € 20:43:44               π             Nenhum iter     | n no carrinho.                 | 🖨 LIFe01   LIFE TECNOLOGIA E CONSULTORIA LTDA - ME 🙁 | Sair   |  |  |  |
| <ul> <li>Acompanhamento de Classificação</li> </ul> |                                                                |                                |                                                      |        |  |  |  |
| <ul> <li>Acompanhamento de Habilitação</li> </ul>   | Licitação / Lances / Fase Final / Operações Disponíveis        |                                |                                                      |        |  |  |  |
| <ul> <li>Edital de Licitação</li> </ul>             | Edital de Licitação                                            | Status da Licitação            |                                                      | _      |  |  |  |
| Exame de Conformidade                               | CC0002/2020 - Contratação de Empresa Especializada em Ser      | riços de Segurança 🔹 Selecione |                                                      | -      |  |  |  |
| Lances / Fase Final                                 | Data Abertura                                                  | Data Encerramento              |                                                      |        |  |  |  |
| * Cadastro                                          | até                                                            |                                | até                                                  |        |  |  |  |
|                                                     |                                                                |                                | Pesquisar                                            |        |  |  |  |
|                                                     | EDITAL DE LICITA                                               | ÃO DA                          | TA ENCERRAMENTO SITUAÇÃO LICITAÇÃO AÇÃO              |        |  |  |  |
|                                                     | CC0002/2020 - Contratação de Empresa Especializada em S        | erviços de Segurança           | Prazo Recursal                                       |        |  |  |  |
|                                                     | Mostrando de 1 até 1 de 1 registros                            |                                |                                                      |        |  |  |  |
|                                                     |                                                                | 🖨 Imprimir                     |                                                      | _      |  |  |  |
| IP: desenv.ecompras.df.gov.br                       |                                                                | Governo do Distrito Federal    | ······                                               | 12.0.0 |  |  |  |

- 1 Lances / Fase Final;
- 2 Consultar;
- 3 Detalhar.

|                                                                                               | Chat da Sessão Púb                                                                                                    | olica                                                                                           |                                                            |
|-----------------------------------------------------------------------------------------------|----------------------------------------------------------------------------------------------------|-------------------------------------------------------------------------------------------------|------------------------------------------------------------|
| Última Mensagem: ter 20 jul 2021 - 20:41:11                                                   |                                                                                                    |                                                                                                 |                                                            |
| ter 20 jul 2021 - 20:38:50<br>Declarado Vencedor para o Iten<br>segurança desarmada, diária d | Fornecedor: LIFE TECNOLOGIA E CONSULTORIA LIDA - ME.<br>Nº: 2 - SEGURANÇA PATRIMONIAL, Descrição: serviço técnico<br>e B horsa. Características Addicionais: demais especificações con                      | PRESIDENTE DA CPL                                                                               | PRESIDENTE DA CPL<br>(GOVERNO DO DISTRITO FEDERAL)         |
| ter 20 jul 2021 - 20:38:50<br>Declarado Vencedor para o Item №<br><b>Caracterís</b>           | Formecedor: LIFE TECNOLOGIA E CONSULTORIA LTDA - ME.<br>: 1 - VIGILÂNCIA, , Descrição: locação de mão de obra, vigilânci<br>ticas Adicionais: demais especificaçoes conforme Termo de Refe                  | PRESIDENTE DA CPL<br>ia diurna armada motorizada.<br>arência                                    | PROPONENTE 1 (LIFE TECNOLOGIA E CONSULTORIA<br>LITDA - ME) |
| ter 20 jul 2021 - 20:41:11                                                                    | Prazo Recursal definido em <b>10 Minuto(s).</b><br>Prazo Contrarrazão definido em <b>5 Minuto(s).</b><br>Prazo de Julgamento definido em <b>2 Minuto(s).</b><br>Prazo Recursal <b>Iniciado com Sucesso!</b> | PRESIDENTE DA CPL                                                                               |                                                            |
|                                                                                               |                                                                                                    | 🚽 Enviar                                                                                        |                                                            |
|                                                                                               |                                                                                                    |                                                                                                 |                                                            |
|                                                                                               |                                                                                                    |                                                                                                 |                                                            |
|                                                                                               | OBJETOS DO EDIT                                                                                                    | TAL.                                                                                            |                                                            |
| AMPLA CONCORRÊNCIA<br>S/ COTA RESERVADA                                                       | ITEM № 1 (ID-7123) - VIGILÂNCIA, , DESCRIÇÃO: LOCAÇÃ<br>ARMADA MOTORIZADA. CARACTERÍSTICAS ADICIONAIS: DEM<br>REFERÊNCIA.<br>QTD. OBJETO DE DISPUTA STI<br>1000 P/A SIN ENCERRADO                           | O DE MÃO DE OBRA, VIGILÂNCIA DIU<br>NAIS ESPECIFICAÇÕES CONFORME TE<br>FUAÇÃO<br>I COM VENCEDOR | RNA<br>RMO DE                                              |
|                                                                                               |                                                                                                    |                                                                                                 |                                                            |

Página da sessão pública, desça até o fim. No chat será informado os prazos para entrar com recurso, contrarrazão e julgamento. Também será informado o início de cada prazo, o término

**Passo 4:** Clique em "Recurso". O botão "Recurso" só estará disponível dentro do prazo recursal, estipulado no edital de licitação.

|   |                                                                                                    |                                                                                                    | OBJETOS                                                                                                    | XO EDITAL                                                                                                    |                                       |            |
|---|----------------------------------------------------------------------------------------------------|----------------------------------------------------------------------------------------------------|----------------------------------------------------------------------------------------------------|----------------------------------------------------------------------------------------------------|---------------------------------------|------------|
|   | AMPLA CONCORRÊNCIA                                                                                               | ITEM Nº 1 (1D-7172<br>ARMADA MOTORIZAD/<br>REFERÊNCIA.                                                                               | ) - VIGILÂNCIA, , DESCRIÇÃO:<br>A. CARACTERÍSTICAS ADICION                                                                                                    | OCAÇÃO DE MÃO DE OBRA, VIGILÂNCIA D<br>IS: DEMAIS ESPECIFICAÇÕES CONFORME                                                                        | IURNA<br>TERMO DE                     |            |
|   | S/ COTA RESERVADA                                                                                                | QTD.<br>1000 P/A                                                                                                    | OBJETO DE DISPUTA<br>MÃO ENC                                                                                                    | SITUAÇÃO<br>FRRADO COM VENCEDOR                                                                                                    |                                       |            |
|   | PROPONENTE                                                                                                    | QUANTIDADES I<br>AJUST.                                                                                                    | DISP. / VL. UNIT LAN                                                                                                    | E VL. TOTAL                                                                                                    | PONTUAÇÃO                             | HABILITADO |
|   | 1 - LIFE TECNOLOGIA E CONSUL<br>LTDA - ME ( NE / EPP ) T                                                         | LTORIA 1000 p/a / 100                                                                                                    | 10 p/a R\$ 100,00                                                                                                    | R\$ 100.000,00                                                                                                    | 90,00                                 | 0          |
|   |                                                                                                    |                                                                                                    |                                                                                                    |                                                                                                    |                                       |            |
|   |                                                                                                    |                                                                                                    |                                                                                                    |                                                                                                    |                                       |            |
|   | AMPLA CONCORRÊNCIA                                                                                               | ITEM Nº 2 (10-7480)<br>Para Evento, segur<br>Especificações con                                                                      | ) - SEGURANÇA PATRIMONIAL<br>Nıça desarmada, diâria de<br>Forme termo de referência                                                                                                    | , DESCRIÇÃO: SERVIÇO TÉCNICO PROFISS<br>I DENAS, CARACTERÍSTICAS ADICIONAIS:                                                                     | IONAL<br>DEMAIS                       |            |
| • | AMPLA CONCORRÊNCIA<br>S/ COTA RESERVADA                                                                          | ITEM Nº 2 (10-7480<br>PARA EVENTO, SEGUR<br>ESPECIFICAÇÕES CON<br>QTD.<br>500 DIA                                                    | - SEGURANÇA PATRIMONIAL<br>ANÇA DESARMADA, DIÂRIA DE<br>FORME TERMO DE REFERÊNCI<br>OBJETO DE DISPUTA                                                                                                    | , DESCRIÇÃO: SERVIÇO TÉCNICO PROFISS<br>1 HORAS. CARACTERÍSTICAS ADICIONAIS:<br>                                                                 | IONAL<br>DEMAIS                       |            |
| • | AMPLA CONCORRÊNCIA<br>S/ COTA RESERVADA<br>PROPONENTE                                                            | TTEM Nº 2 (TD. 2440)<br>PARA EVENTO, SEGUR<br>ESPECIFICAÇÕES CON<br>QTD.<br>SOO DIA<br>QUANTIDADES I<br>AUST.                        | <ul> <li>SEGURANÇA PATRIMONIAL<br/>ANÇA DESARMADA, DIÁRIA DE<br/>ORME TERMO DE REFERÊNCI<br/>OBJETO DE DISPUTA</li> <li>DISP. / ENCONSTRUCTION</li> </ul>                                                                                            | DESCRIÇÃO: SERVIÇO TÉCNICO PROFISS<br>HORAS. CARACTERÍSTICAS ADICIONAIS:<br>SITUAÇÃO<br>RRADO COM VENCEDOR<br>E VL. TOTAL                        | IONAL<br>DEMAIS<br>PONTUAÇÃO          | HABILITADO |
| • | AMPLA CONCORRÊNCIA<br>S/ COTA RESERVADA<br>PROPONENTE<br>1 - LIFE TECNOLOGIA E CONSUJ<br>LTDA - ME (168/ (199) T | ITEM Nº 2 (ID-7480<br>PARA EVENTO, SEGUR<br>ESPECIFICAÇÕES CON<br>QTD.<br>500 DIA<br>QUANTIDADES I<br>AJUST.<br>LTORIA 500 dia / 500 | - SEGURANÇA PATRIMONIAL<br>ANÇA DESARMADA, DIÁRIA DE<br>FORME TERMO DE REFERÊNCI<br>OBJETO DE DISPUTA<br>INO ENCO<br>DISP. / VL. UNIT LAN<br>dia R\$ 205,00                                                                                          | , DESCRIÇÃO: SERVIÇO TÉCNICO PROFISS<br>1 HORAS, CARACTERÍSTICAS ADICIONAIS:<br>SITUAÇÃO<br>ERRADO COM VENCEDOR<br>E VL. TOTAL<br>R\$ 102.500,00 | IONAL<br>DEMAIS<br>PONTUAÇÃO<br>85,00 | HABILITADO |
| • | AMPLA CONCORRÊNCIA<br>S/ COTA RESERVADA<br>PROPONENTE<br>1 - LIFE TECNOLOGIA E CONSUL<br>LIDA - ME (HE / DP) 🗣   | TTEM Nº 2 (10, 2400<br>PARA EVENTO, SEGUR<br>ESPECIFICAÇÕES CON<br>QTD.<br>SOO DIA<br>QUANTIDADES I<br>AUST.<br>LTORIA SOO dia / 500 | ) - SEGURANÇA PATRIMONIAL<br>ANÇA DESARMADA, DİÂRLA DE<br>FORME TERMO DE REFERÊNCI<br>OBJETO DE DISPUTA<br>NUN ENC<br>DISP. / VL. UNIT LAN-<br>DISP. / VL. UNIT LAN-<br>dia R\$ 205,00                                                               | DESCRIÇÃO: SERVIÇO TÉCNICO PROFISS<br>HORAS. CARACTERÍSTICAS ADICIONAIS:<br>SITUAÇÃO<br>RRADO COM VENCEDOR<br>E VL. TOTAL<br>R\$ 102.500,00      | IONAL<br>DEMAIS<br>PONTUAÇÃO<br>85,00 | HABILITADO |
| • | AMPLA CONCORRÊNCIA<br>S/ COTA RESERVADA<br>PROPONENTE<br>1 - LIFE TECNOLOGIA E CONSUL<br>LIDA - ME (HE / EPP) T  | ITEM Nº 2 (ID- 2400<br>PARA EVENTO, SEGUR<br>ESPECIFICAÇÕES CON<br>QTD.<br>S00 DIA<br>QUANTIDADES I<br>AUST.<br>LTORIA 500 dia / 500 | SEGURANÇA PATRIMONIAL<br>ANÇA DESARMADA, DIÂRIA DE<br>FORME TENMO DE REFERÊNCI<br>OBJETO DE DISPUTA<br><u>INIT</u> ENCI<br>OBJETO JE DISPUTA<br><u>INIT</u> ENCI<br>OBJETO DE DISPUTA<br><u>INIT</u> ENCI<br>CISP./<br>VL UNIT LAN<br>DIA R\$ 205,00 | DESCRIÇÃO: SERVIÇO TÉCNICO PROFISS<br>HORAS. CARACTERÍSTICAS ADICIONAIS:<br>SITUAÇÃO<br>ERRADO COM VENCEDOR<br>E VL TOTAL<br>R\$ 102.500,00      | IONAL<br>DEMAIS<br>PONTUAÇÃO<br>85,00 | HABILITADO |

**Passo 5:** Ao clicar em "Recurso", abrirá uma página para fazer upload de arquivos no formato \*.pdf, \*.xlsx ou \*.xls. Na opção "escolher arquivos " anexe os documentos necessários para serem feitos a validação dos mesmos através do upload e confirme a ação.

|                              |                       | RECURSO                                   |                                           |                                    |                                           |                       |                |
|------------------------------|-----------------------|-------------------------------------------|-------------------------------------------|------------------------------------|-------------------------------------------|-----------------------|----------------|
|                              | AMP<br>S/             | Nome Arquivo                              | Extensões permiti                         | das: pdf, xls, xlsx<br>ie Arquivo  | Ação                                      | TURNA<br>TERMO DE     |                |
| - 1                          | PROPON                |                                           | Adicionar<br>Escolher ar                  | arquivo                            | 3                                         | PONTUA<br>90,00       | ÇÃO HABELITADO |
|                              | ■ AMP<br>S/           | apresentacao                              | _conversando_sobre_estrategi<br>× Fechar  | a.pdf 6.10<br>Ø Anexar             | 27 MB                                     | ETONAL<br>2 DEMAIS    |                |
|                              | PROPONEN              | πε                                        | QUANTEDADES DESP. /<br>AJUST.             | VL. UNIT LANCE                     | VL. TOTAL                                 | PONTUM                | ÇÃO HABILITADO |
|                              | 1-LIFE T     LTDA - M | ECNOLOGIA E CONSULTORIA<br>E (HE / LPP) T | 500 dia / 500 dia<br>C Atualizar 😫 Marcar | RS 205,00<br>Todos El Limpar Todos | RS 102.500,00<br>R€ Mapa ⊞ Recurso 🗶 Hist | 65,00<br>Órico Lances | • •            |
| 7: desenv.ecompras.dl.gov.br |                       |                                           | Governo do Di                             | strita Federal                     |                                           |                       | w.             |

|                         |   | Y                  | RECURSO                                                        |                               |                                      |                    |       |            |
|-------------------------|---|--------------------|----------------------------------------------------------------|-------------------------------|--------------------------------------|--------------------|-------|------------|
|                         | ŀ |                    | Extensões permitidas: pdf, xls, xlsx                           |                               |                                      | PIURNA<br>TERMO DE |       |            |
|                         | • | S,                 | Nome Arquivo                                                   | Tipo de Arquivo               | Ação                                 |                    |       |            |
|                         |   |                    | apresentacao_conversando_sobre_estrategi                       | pdf                           | Download                             |                    |       |            |
|                         |   | PROPO              |                                                                |                               |                                      | PONT               | ΙΑÇÃΟ | HABILITADO |
|                         |   | 1 - LIFE           | Adic                                                           | ionar arquivo                 |                                      | 90                 |       | 0          |
|                         |   |                    | Est                                                            | colher arquivos               |                                      |                    |       |            |
|                         |   | AMP<br>S/          |                                                                |                               |                                      | IONAL<br>DEMAIS    |       |            |
|                         |   |                    | ×F                                                             | echar 🕜 Anexar                |                                      |                    |       |            |
|                         |   | PROPON             | AJUST.                                                         |                               |                                      | PONT               | ΙΑÇÃΟ | HABILITADO |
|                         |   | 1 - LIFE<br>LTDA - | ETECNOLOGIA E CONSULTORIA 500 dia / 500 dia<br>ME (HE / EPP) T | R\$ 205,00                    | R\$ 102.500,00                       | 85                 |       | 0          |
|                         |   |                    | Votar C Atuslizar E                                            | Marcar Todos 🖉 🖬 Limpar Todos | <b>Ali</b> Mapa I ⊞ Recurso 🛛 🕱 Hist | órico Lances       |       |            |
| senv.ecompras.df.gov.br |   |                    |                                                                |                               |                                      |                    |       |            |

Quando o documento já estiver no sistema, o usuário terá acesso, assim como poderá anexar outro arquivo, se for o caso

|                                 | Chat da Sessão Públic                                                                                                    | ca                                                            |                                                    |
|---------------------------------|----------------------------------------------------------------------------------------------------|---------------------------------------------------------------|----------------------------------------------------|
|                                 |                                                                                                    |                                                               |                                                    |
| ter 20 jul 2021 - 20:41:11      | Prazo Recursal definido em <b>10 Minuto(s).</b><br>Prazo Contrarazão definido em 5 <b>Minuto(s).</b>                           | PRESIDENTE DA CPL                                             | PRESIDENTE DA CPL<br>(GOVERNO DO DISTRITO FEDERAL) |
|                                 | Prazo de Julgamento definido em 2 Minuto(s).<br>Prazo Recursal Iniciado com Sucesso!                                           |                                                               | Todas 🔒 Todas                                      |
| ter 20 jul 2021 - 20:46:18      | Licitante LIFE TECNOLOGIA E CONSULTORIA LTDA - ME<br>apresentou ou interpôs recurso.                                           | SISTEMA                                                       |                                                    |
| ter 20 jul 2021 - 20:51:12      | Prazo Recursal Encerrado.                                                                                                    | SISTEMA                                                       | (LIFE TECNOLOGIA E CONSULTORIA<br>LTDA - ME)       |
| ter 20 jul 2021 - 20:51:12      | Prazo de Contrarrazão Iniciado.                                                                                                | SISTEMA                                                       |                                                    |
|                                 |                                                                                                    | 🗲 Enviar                                                      |                                                    |
|                                 |                                                                                                    |                                                               |                                                    |
| BRODOWENTS                      | DOCUMENTOS DAS PROP                                                                                                    | OSTAS                                                         | DOCUMENTOS DE NARTI ITAÇÃO NUDÍDICA                |
| 1 - LIFE TECNOLOGIA E CONSULTOR | EA LTDA - ME (HE / EPP)                                                                                                    | brir                                                          | Abrir                                              |
|                                 |                                                                                                    |                                                               |                                                    |
|                                 | OBJETOS DO EDITAL                                                                                                    | L                                                             |                                                    |
| AMPLA CONCORRÊNCIA              | ITEM Nº 1 (10-7177) - VIGILÂNCIA, , DESCRIÇÃO: LOCAÇÃO I<br>Armada motorizada. Características adicionais: Dema<br>Referência. | DE MÃO DE OBRA, VIGILÂNCIA DI<br>IS ESPECIFICAÇÕES CONFORME T | URNA<br>ERMO DE                                    |
| ST GOTA RESERVADA               | OTD. OBJETO DE DISPUTA SITU                                                                                                    | ACÃO                                                          |                                                    |

Ao finalizar o prazo recursal, automaticamente iniciará o prazo de contrarrazão.

**Passo 6:** Para impetrar uma contrarrazão, o usuário deverá clicar em "Contrarrazão" e seguir o mesmo passo explanado no passo anterior.

|  |                                                                                          |                                                                                                    | OBJETOS DO EDITAL                |                                |           |            |
|--|------------------------------------------------------------------------------------------|----------------------------------------------------------------------------------------------------|----------------------------------|--------------------------------|-----------|------------|
|  | AMPLA CONCORRÊNCIA<br>S/ COTA RESERVADA                                                  | ITEM № 1 (10-71/23) - VIGILÂNCIA, , DESCRIÇÃO: LOCAÇÃO DE MÃO DE OBRA, VIGILÂNCIA DIURNA<br>ARNADA MOTORIZADA. CARACTERÍSTICAS ADICIONAIS: DEMAIS ESPECIFICAÇÕES CONFORME TERMO DE<br>REFERÊNCIA. |                                  |                                |           |            |
|  |                                                                                          | QTD. OBJETO DE<br>1000 P/A H                                                                                                    | DISPUTA SITUAÇ<br>DENCERRADO CON | ĂO<br>M VENCEDOR               |           |            |
|  | PROPONENTE                                                                               | QUANTIDADES DISP. /<br>AJUST.                                                                                                    | VL. UNIT LANCE                   | VL. TOTAL                      | PONTUAÇÃO | HABILITADO |
|  | 1 - LIFE TECNOLOGIA E CONSUL<br>LTDA - ME ( ME / EPP ) T                                 | LTORIA 1000 p/a / 1000 p/a                                                                                                    | R\$ 100,00                       | R\$ 100.000,00                 | 90,00     | ۰          |
|  |                                                                                          |                                                                                                    |                                  |                                |           |            |
|  | AMPLA CONCORRÊNCIA<br>AMPLA CONCORRÊNCIA<br>ESPECIFICAÇÕES CONFORME TERMO DE REFERÊNCIA. |                                                                                                    |                                  |                                |           |            |
|  | SJ COTA RESERVADA                                                                        | QTD. OBJETO DE<br>500 DIA M                                                                                                    | DISPUTA SITUAÇ<br>ENCERRADO CON  | ;ÃΟ<br>M VENCEDOR              |           |            |
|  | PROPONENTE                                                                               | QUANTIDADES DISP. /<br>AJUST.                                                                                                    | VL. UNIT LANCE                   | VL. TOTAL                      | PONTUAÇÃO | HABILITADO |
|  | 1 - LIFE TECNOLOGIA E CONSUL<br>LTDA - ME ( ME / EPP ) T                                 | LTORIA 500 dia / 500 dia                                                                                                    | R\$ 205,00                       | R\$ 102.500,00                 | 85,00     | ۰          |
|  |                                                                                          |                                                                                                    |                                  | イケ                             |           |            |
|  |                                                                                          | K Voltar 📿 Atualizar 🖾 Ma                                                                                                    | arcar Todos 🔳 Limpar Todos       | I Contrarrazão 🛛 Histórico Lan | oes       |            |
|  |                                                                                          |                                                                                                    |                                  | $\mathbf{h}$                   | _         |            |
|  |                                                                                          | Governo do I                                                                                                    | Vistrito Federal                 |                                |           |            |

|                           | P |                                      | Contrarrazão                             |                              |                                            |                    |          |            |
|---------------------------|---|--------------------------------------|------------------------------------------|------------------------------|--------------------------------------------|--------------------|----------|------------|
|                           |   | Extensões permitidas: pdf, xls, xlsx |                                          |                              | JURNA<br>TERMO DE                          |                    |          |            |
|                           | • | AMP<br>S/                            | Nome Arquivo                             | Tipo de Arquivo              | Ação                                       |                    |          |            |
|                           |   |                                      | apresentacao_conversando_sobre_estrategi | pdf                          | Download                                   |                    |          |            |
|                           |   | PROPONI                              | ARTIGO COMPRAS PÚBLICAS INTELIGENTES.pdf | pdf                          | Download                                   | P                  | ONTUAÇÃO | HABILITADO |
| 1 - LIFE                  |   |                                      |                                          |                              |                                            |                    | 90,00    | 0          |
|                           |   |                                      | Adicio                                   | onar arquivo                 |                                            |                    |          |            |
| AMP<br>S/                 |   |                                      | Esco                                     | lher arquivos                |                                            | SIONAL<br>: DEMAIS |          |            |
|                           |   | PROPONI                              | ×Fe                                      | char 🕜 Anexar                |                                            | P                  | ONTUAÇÃO | HABILITADO |
|                           |   | 1 - LIFE                             | E ( ME / EPD ) 🖤                         |                              |                                            |                    | 85,00    | 0          |
|                           |   | LIJA - M                             | < Voltar 2 Atualizar                     | 🖾 Marcar Todos 📔 Limpar Todo | is <b>E</b> Contrarrazão <b>E</b> Histório | o Lances           |          |            |
| desenv.ecompras.df.gov.br |   |                                      | Gover                                    | no do Distrito Federal       |                                            |                    |          | v12.0      |

Arquivos anexados para contrarrazão.

**Passo 7:** O acompanhamento dos recursos e das contrarrazões poderá serem feitos através do portal e-Compras, na aba "Licitações" e menu "Consultas".

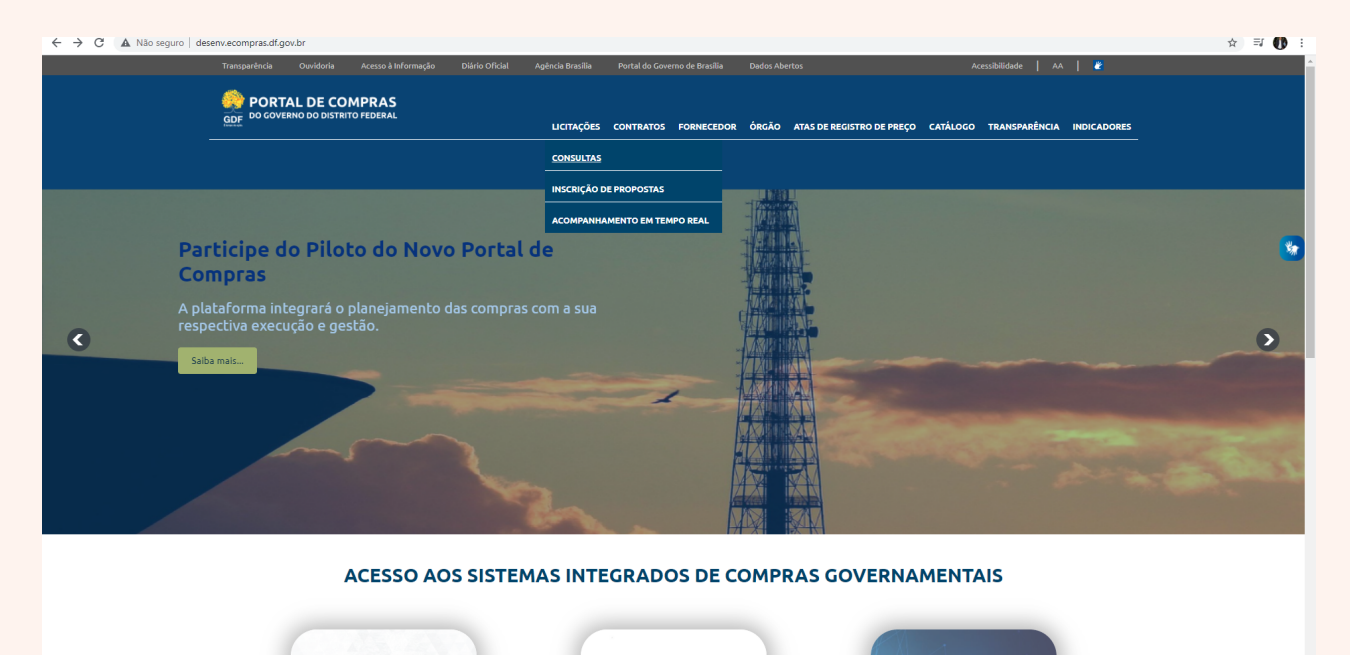

**Passo 8:** Encontre o edital desejado usando os filtros para parâmetro de pesquisa ou apenas pressione o botão "Pesquisar" que o portal trará todas as licitações.

**Passo 9:** Ao encontrar, clique na numeração da licitação ou no ícone documentos. Após esse ato abrirá uma nova página, constando todas as informações úteis para consulta no certame, tais como:

- Informações de Detalhamento da Licitação;
- Documentos do edital;
- Avisos;
- Esclarecimentos respondidos;
- Impugnações respondidas;
- Propostas de Preços e Projetos / Habilitação Jurídica (somente no momento da abertura da sessão pública;
- Recursos;
- Contrarrazão;
- Ata de resultado e termo de homologação (quando houver); e
- Outros documentos.

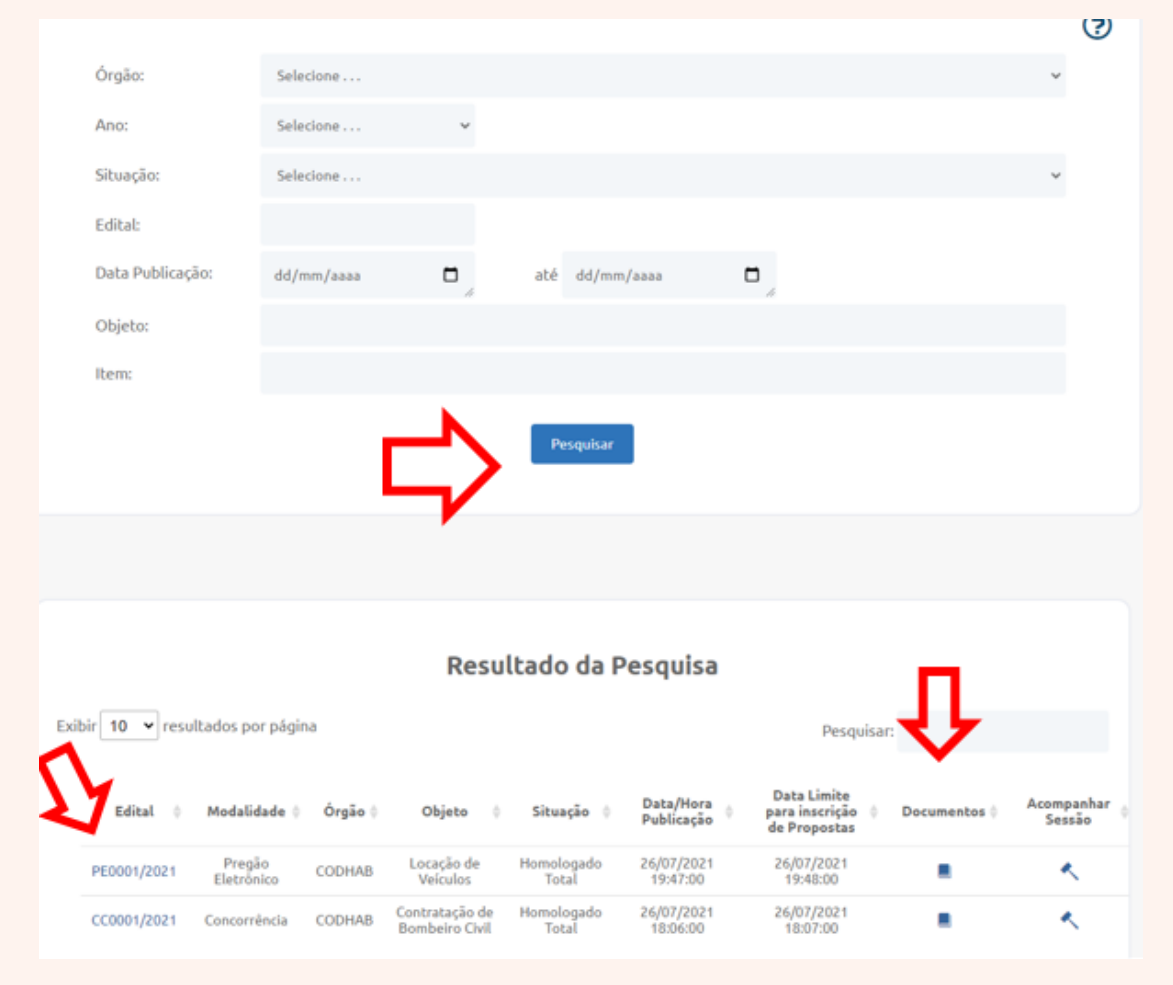

### Informações de Detalhamento da Licitação

| Edital:                             | CC0001/2021                   |
|-------------------------------------|-------------------------------|
| Órgão:                              | CODHAB                        |
| Modalidade:                         | Concorrência                  |
| Processo:                           | • 00392-00000001/2021-01      |
| Objeto:                             | Contratação de Bombeiro Civil |
| Situação:                           | Homologado Total              |
| Itens/Lotes:                        | ٩                             |
| Data Publicação:                    | 26/07/2021 18:06:00           |
| Data Limite Inscrição de Propostas: | 26/07/2021 18:07:00           |
| Data da Abertura da Sessão:         | 26/07/2021 18:09:36           |
| Valor Estimado:                     | R\$ 315,00                    |
| Acompanhe a sessão:                 | Acompanhar Lances             |
|                                     |                               |

#### Documentos

Edital: 📄 Termo de Referência/Projeto Básico: 🖃

#### Anexos em Formatos diversos

Anexo 1 Plantas

Avisos

Aviso de Licitação - Publicado em 26/07/2021 17:06:56

#### Esclarecimento Respondidos

#### Esclarecimento Empresa COPLAM - Publicado em 26/07/2021 17:38:11

A prática cotidiana prova que o desenvolvimento contínuo de distintas formas de atuação auxilia a preparação e a composição das regras de conduta normativas....

👁 Veja mais

#### Impugnações Respondidas

#### Nenhum Impugnação cadastrado ate o momento!

#### Propostas de Preços e Projetos / Habilitação Jurídica

| DATA/HORA           | FORNECEDOR                  | ARQUIVO                                   |
|---------------------|-----------------------------|-------------------------------------------|
| 26/07/2021 17:43:02 | COPLAM Bens e Serviços LTDA | 149-Texto do artigo-276-1-10-20150917.pdf |
| 26/07/2021 18:02:17 | Metaservice LTDA            | A CENTRALIZAÇÃO DAS COMPRAS.pdf           |
| 26/07/2021 18:02:35 | Metaservice LTDA            | A CENTRALIZAÇÃO DAS COMPRAS.pdf           |
| 26/07/2021 18:02:41 | Metaservice LTDA            | 149-Texto do artigo-276-1-10-20150917.pdf |
| 26/07/2021 17:43:26 | COPLAM Bens e Serviços LTDA | A CENTRALIZAÇÃO DAS COMPRAS.pdf           |
| 26/07/2021 17:43:42 | COPLAM Bens e Serviços LTDA | 149-Texto do artigo-276-1-10-20150917.pdf |
| 26/07/2021 18:30:07 | COPLAM Bens e Serviços LTDA | 15921-31366-1-PB.pdf                      |

#### **Outros documentos**

Ata de Resultado: 📄

Termo de Homologação: 📄

Outros Documentos:

| Recursos / Contrarrazões |                     |                             |                                    |  |  |
|--------------------------|---------------------|-----------------------------|------------------------------------|--|--|
|                          |                     |                             |                                    |  |  |
| TIPO                     | DATA/HORA           | FORNECEDOR                  | ARQUIVO                            |  |  |
| Contrarrazão             | 26/07/2021 18:38:24 | COPLAM Bens e Serviços LTDA | A CENTRALIZAÇÃO DAS<br>COMPRAS.pdf |  |  |
| Recurso                  | 26/07/2021 18:33:19 | COPLAM Bens e Serviços LTDA | DIAS DE PUBLICAÇÃO DAS PEÇAS.pdf   |  |  |